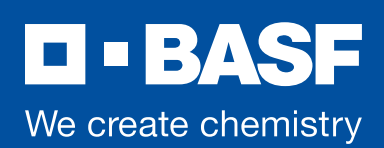

1

2

3

4

5

## **Farmers**Club So werden Sie Clubmitglied! FarmersClub – Der Vorteilsclub für die Landwirtschaft www.farmers-club.basf.de Ĥ "Registrieren" klicken Einfache Attrakti Erstellen Sie Ihr BASF-Konto E-Mail-Adresse eingeben "Bestätigungscode zusenden" klicken \_\_\_\_\_ E-Mail mit Bestätigungscode erhalten Ihr Code lautet: 123456 Code kopieren (Beispiel) Erstellen Sie Ihr BASE-Konto

Bestätigungscode eingeben "Code überprüfen" klicken

Erstellen Sie Ihr BASF-Konto ..... Neues Passwort 2x eingeben Datenschutzerklärung zustimmen "Registrieren" klicken i.....o ..... .....

\_\_\_\_\_

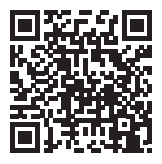

"Schritt-für-Schritt Video-Anleitung" Registrierung FarmersClub

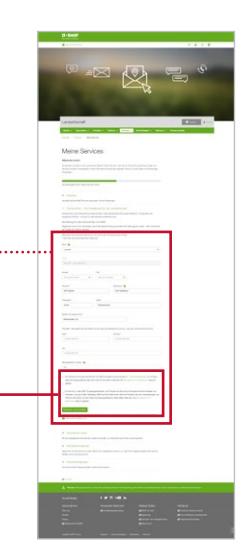

9 0 4 0

🕒 Login 🔔 Ka

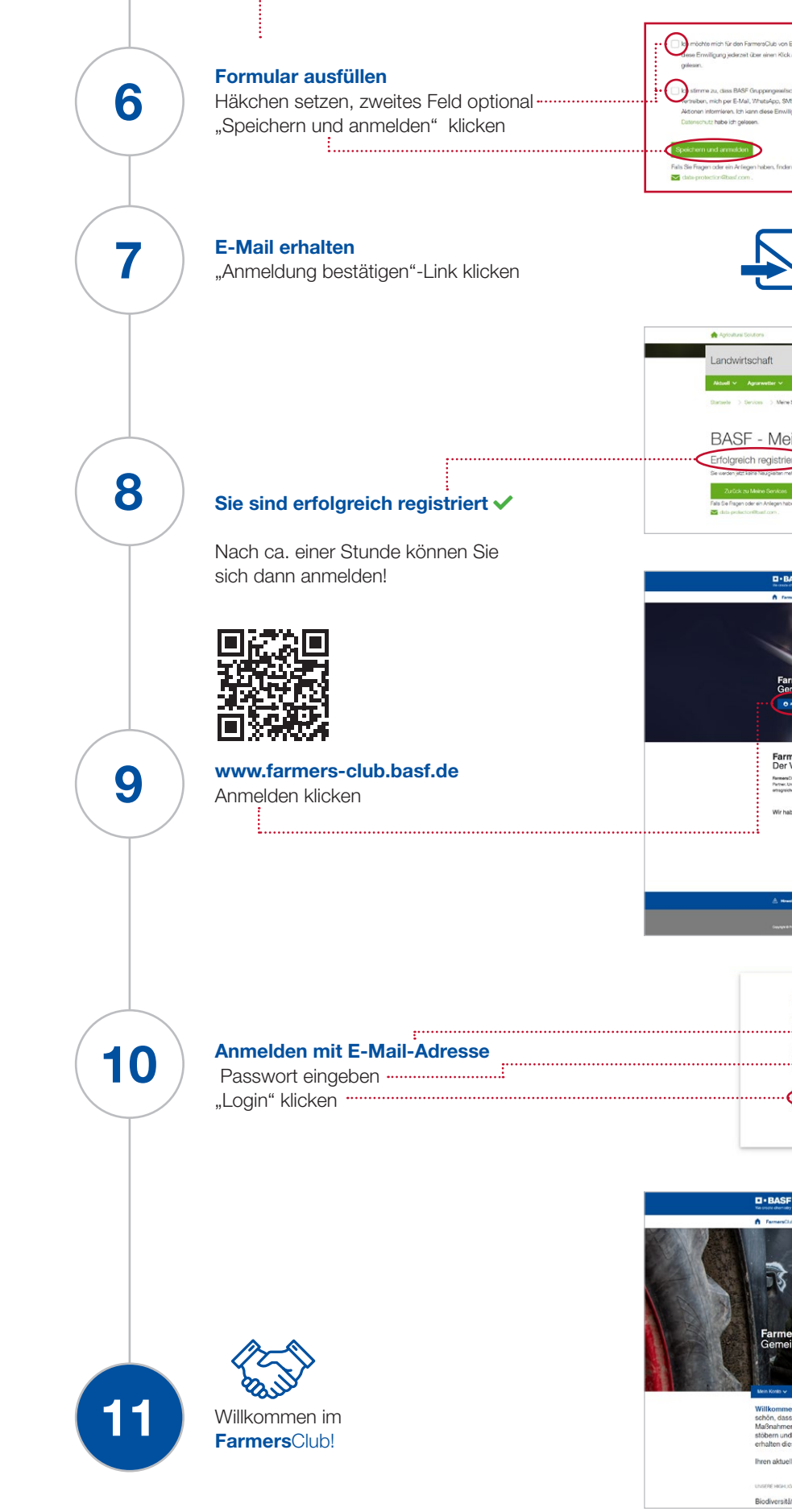

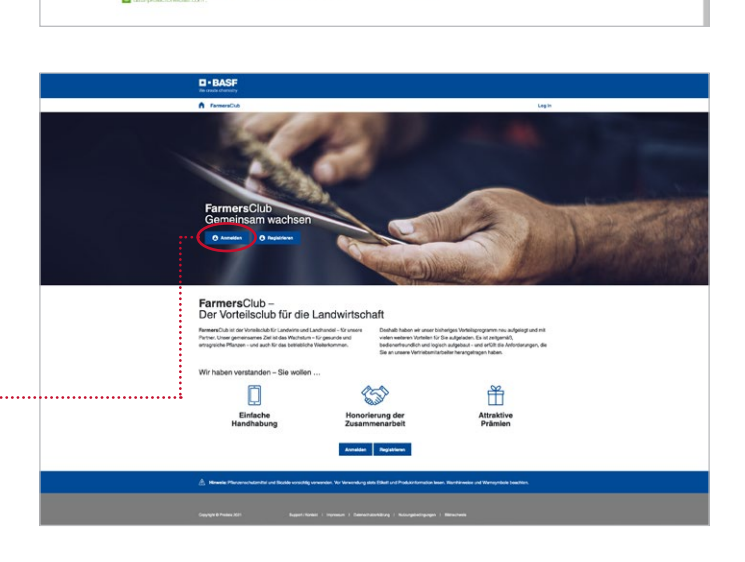

Anmeldung bestätigen

 $\odot$ 

Fails Si

Landwirtschaft

Aktuel v Agrarwetter v Pr

**BASF** - Meine Services Erfolgreich registriert.

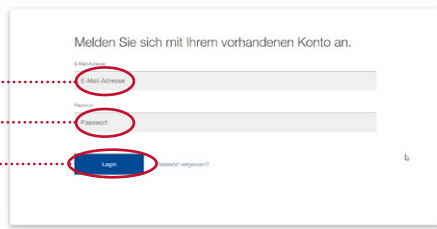

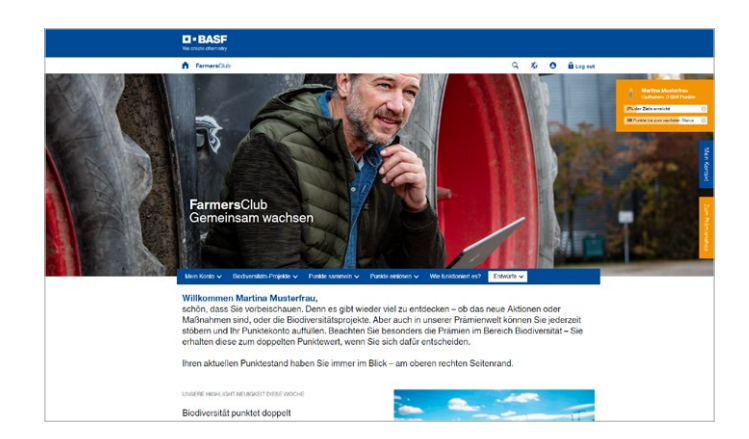